### Step 1 - Log onto Q.

From Menu, hover over School and single click Mass Email.

| Menu    | Favorites | Home |         |
|---------|-----------|------|---------|
| Attend  | ance      |      |         |
| Enrolln | nent      | Mas  | s Email |
| Marks   |           |      |         |
| Progra  | ms        |      |         |
| Schedu  | ıle       |      |         |
|         | School    |      |         |

# Step 2 – Add Mass Email to Favorites (ONLY DO THIS STEP ONCE)

When the Mass Email window opens, click the star with a plus sign 🖄 on it in the lower left corner to add Mass Email to your Favorites.

Step 3 - Mass Email Areas – default to blank form consisiting of three areas.

| Menu Favorites Home                                 |                                              |
|-----------------------------------------------------|----------------------------------------------|
| Mass Email                                          | TRN - Davis Senior High School - T 223 18/19 |
| Reset Review Selected Recipients                    |                                              |
| Email Information                                   | Refresh List Select Recipients               |
| From:                                               |                                              |
| Subject:                                            |                                              |
| CC to Self: One Copy Per Recipient One Copy Only 🖲  |                                              |
| Attachment: Choose Files No file chosen             |                                              |
| Body: B / U AN X, X' 三 三 三 三 三 三 三 注 注 读 44 Font Fa |                                              |
| ∞őI <b>R</b> αI <b>Ω B</b> IR ■ ■ 183               |                                              |
|                                                     |                                              |
|                                                     |                                              |
|                                                     |                                              |
|                                                     |                                              |
| 4 D                                                 |                                              |
| - Class Selection                                   |                                              |
| Teacher: All                                        |                                              |
| Class: All                                          |                                              |
| Student: <u>All</u>                                 |                                              |
| Term: <u>All</u>                                    |                                              |
| Period: All                                         |                                              |
| Track: All                                          |                                              |
| Course: All                                         |                                              |
| Department: All                                     |                                              |
| Subject: <u>All</u>                                 |                                              |
| Teacher Group: <u>All</u>                           |                                              |
| Course Group: <u>All</u>                            |                                              |
| Last Name: All                                      |                                              |
|                                                     |                                              |
| 🏃 🏈 🛄 🔅                                             |                                              |

- 1. Email Information allow user to compose an email.
- 2. Class Selection provides a list of class and student filter options to assist in creating a Recipients List.
- 3. Select Recipients allows the user to create a list of students, contacts and relationship types whom the email will be sent to.

## Step 4 - Composing Email

From within the Email Information, compose the email you want to send.

- 1. Select a Staff member that will be sued as the Sender (From)
- 2. Enter the subject for the email.
- 3. Click the **CC to Self** checkbox if you would like a copy for each email being sent.
- 4. To add an attachment, click **Browse** and search for the desired file to attach.
- 5. Create the body of the email using the Email Composer.

#### **Step 5 - Select Recipients**

After composing your email, a Recipients list must be created.

1. From the Class Selection area, filter your list using the available Classes and/or Student Filter.

|   | Class Selection           |                                                | Filter - Reset All |
|---|---------------------------|------------------------------------------------|--------------------|
| 5 | Teacher: 27               |                                                |                    |
| 5 | Class: Pd (               | 01 - Elem Algebra Basic (ME03-1), S1, R Andrus |                    |
|   | Student: All              |                                                |                    |
|   | Term: All                 |                                                |                    |
|   | Period: All               |                                                |                    |
|   | Cycle Day: <u>All</u>     |                                                |                    |
|   | Track: <u>All</u>         |                                                |                    |
|   | Course: All               |                                                |                    |
|   | Department: <u>All</u>    |                                                |                    |
|   | Subject: All              |                                                |                    |
|   | Teacher Group: <u>All</u> |                                                |                    |
|   | Course Group: All         |                                                |                    |
|   | Enrollment: Acti          | ve Students                                    |                    |
|   | Last Name: All            |                                                |                    |
|   | Student Group: <u>All</u> |                                                |                    |
|   | Membership: <u>All</u>    |                                                |                    |
|   | Ethnicity: All            |                                                |                    |
|   | Grade: All                |                                                |                    |
|   | Gender: <u>All</u>        |                                                |                    |
|   | Counselor: All            |                                                |                    |
|   | Advisor: All              |                                                |                    |
|   | Program : <u>All</u>      |                                                |                    |
|   |                           |                                                |                    |

2. Click **Refresh List**, in the Select Recipients area, to generate your list.

| Refresh List Select Recipients |                              |                            |                  |
|--------------------------------|------------------------------|----------------------------|------------------|
| Student                        | Contact                      | Relation                   | Lives w/ Student |
| Aaron, Henry                   | Aaron, Vicki                 | * Mother                   | $\checkmark$     |
| Aburwein, Jeffery A            | Aburwein, Antonio &<br>Maria | * Parents                  | $\checkmark$     |
| Beck, Erin J                   | 🔲 Beck, Mark & Jennifer      | * Mother                   | $\checkmark$     |
| 🔲 Bliss, Adam H                | 🔲 Bliss, John/Carolyn        | * Father and<br>stepmother | $\checkmark$     |
| 📃 Bunker, Kameron W            | 🔲 Bunker, Norma              | * Mother                   | $\checkmark$     |
| Carpenter, Gabriel T           | Carpenter, Lowell            | * Father                   | $\checkmark$     |

- To select all student, contacts and relationship types, click the **Student, Contact,** and/or **Relation** checkbox located in the Recipient List header.
- To select an individual student, contact, and/or relationship type, click the individual checkbox. **NOTE:** The ٠ asterisk before a relation type indicates the contas is the primary contact for the student.

#### Step 6 - Sending Email

Once you have created your Recipients List, review the list and send the email.

1. Click **Review Selected Recipients** to display the list of recipients to be sent the composed email.

| 2 Recipients | List of Email Rec | List of Email Recipients |  | Send Email |
|--------------|-------------------|--------------------------|--|------------|
| Recipient    | Related To        | Relationship             |  |            |
| Aaron, Henry |                   | Student                  |  |            |
| Aaron, Vicki | Aaron, Henry      | Mother                   |  |            |

Click  $\underbrace{\textcircled{}}_{-}$  to print the list of email recipients.

2. Click Send Email to send email to list of email recipients. NOTE: The error message below is displayed above Email Information and Selected Recipients areas if the Mass Email application attempted to send email to an invalid email address.

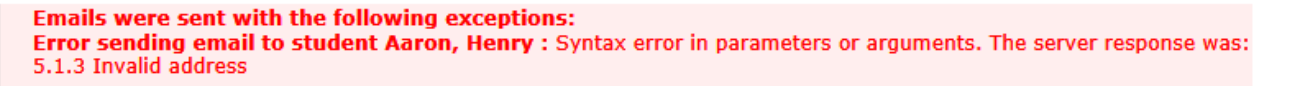

After the Mass Email has completed its task, you will see a Process Complete message.

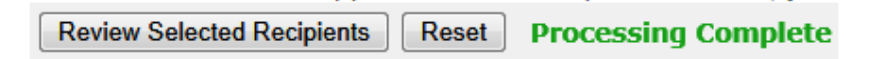